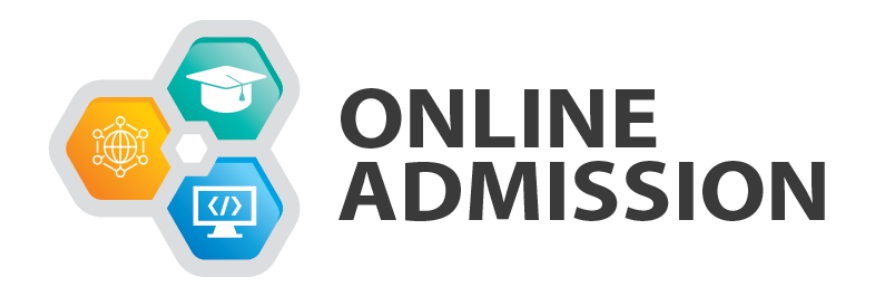

## Signup/Login

Landing page of application is show as below

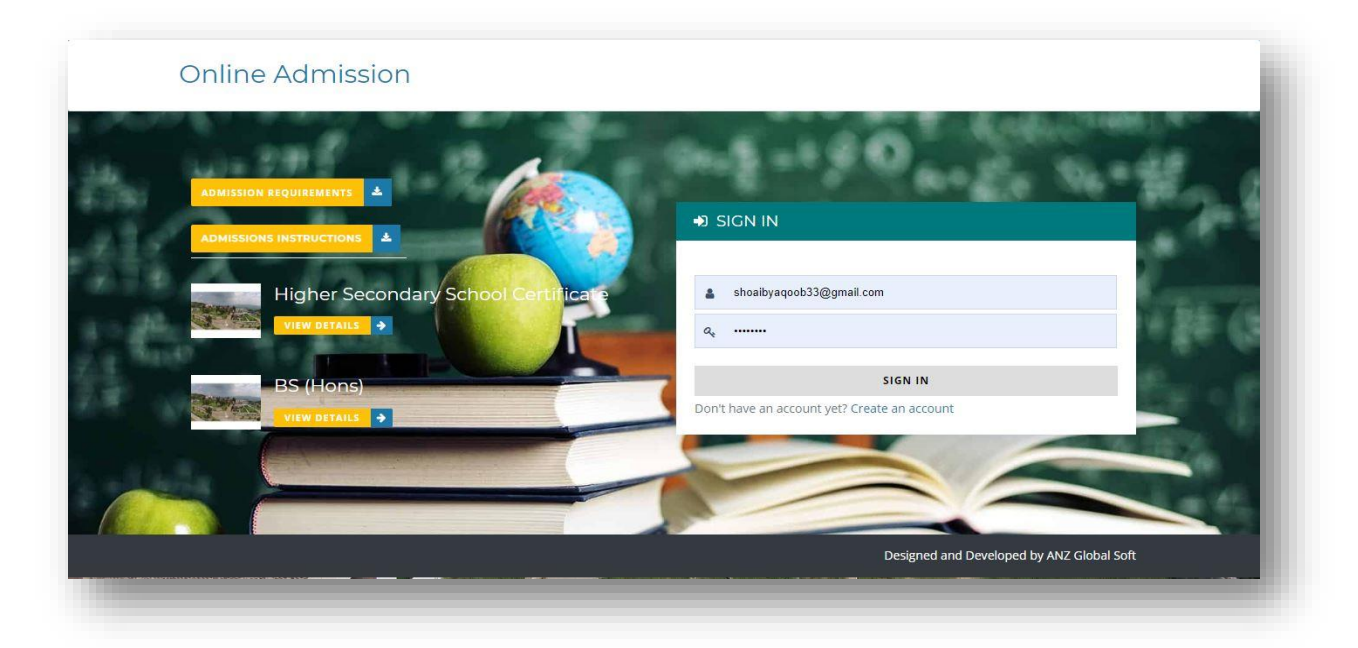

### Sign Up

Click on 'Create an Account' a new form will be open as shown below and Applicant can select/enter

- Degree in which he/she want to apply
- First Name (min length is 3)
- Last Name (min length is 3)
- Valid email address (verification code will be send to the given email)
- Password (strong password is recommended, min length is 6 and max length is 32)
   CAPTCHA (to verify you are human)

|                                     | CREATE AN ACCOUNT                                          |
|-------------------------------------|------------------------------------------------------------|
| Higher Secondary School Certificate | Select Campus                                              |
| BS (Hons)                           | Name.<br>shoaibyeqoob33@gmail.com                          |
|                                     | Confirm Pessword                                           |
|                                     |                                                            |
|                                     | Already have an account?Sign In Powered by ANZ Global Soft |
|                                     |                                                            |

After clicking on 'Create My Account' email verification is sent to an email (provided by an applicant).

To verify the confirmation applicant can follow the following steps

• Open an email account

- Search and open an email received from 'admission.cms@anzglobalsoft.com' with subject 'Account Confirmation. Please Verify Your Account' in **inbox** and **spam** folder.
- Click on 'Confirm account' and you will be redirected to 'Login Page'

| - | Online Admissions <admission.cms@anzglobalsoft.com><br/>to me 👻</admission.cms@anzglobalsoft.com> |
|---|---------------------------------------------------------------------------------------------------|
|   | Alert: Confirm your account                                                                       |
|   | Thankyou for applying online                                                                      |
|   | Please confirm your account.                                                                      |
|   | Confirm Account                                                                                   |
|   |                                                                                                   |

### Login

Provide your login credentials and click 'Sign In'

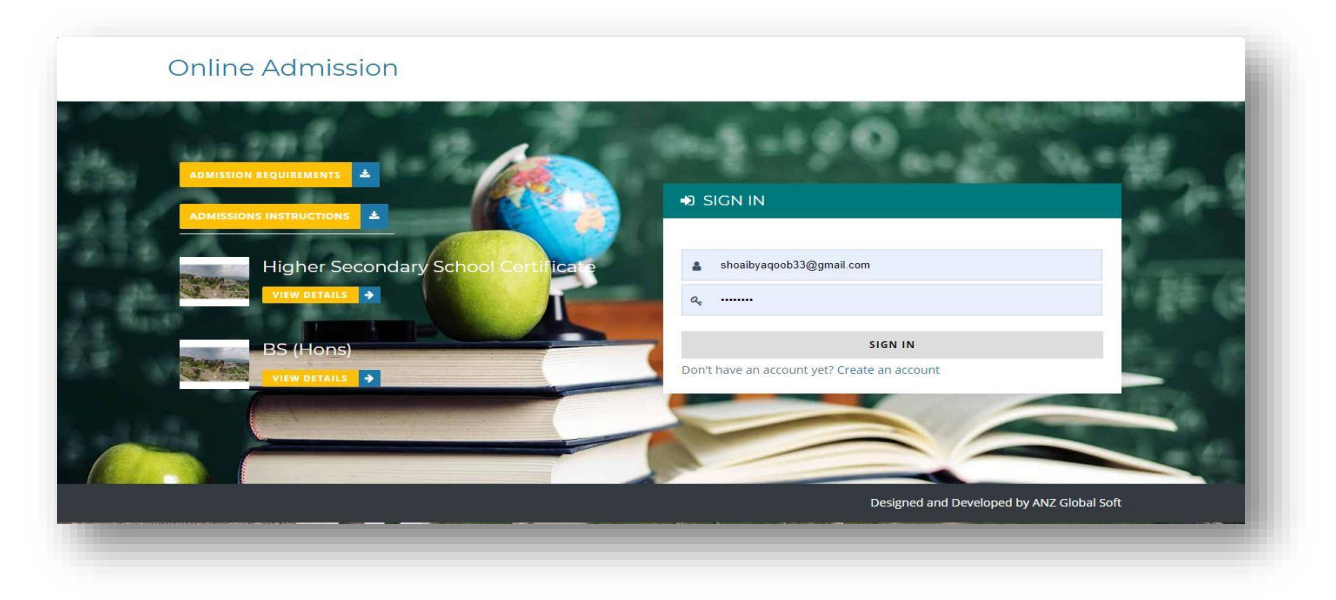

# Form Submission/Editing/Printing Steps

After successful login landing page is shown as below

| Onlin  | e Asmission      |              |             |                  |                       |                         | Welcome, shoaib<br>Sign Out |
|--------|------------------|--------------|-------------|------------------|-----------------------|-------------------------|-----------------------------|
| ashba  | bard             |              |             |                  |                       |                         |                             |
| 📰 Subm | ited Application | n(s)         |             | Ac               | Imission Requirements | Admission Instrucations | Apply Now                   |
| Sr.#   | Form #           | Student Name | Father Name | Applicant Mobile | Email                 | CNIC Status             | Actions                     |
|        |                  |              |             |                  |                       |                         |                             |
|        |                  |              |             |                  |                       |                         |                             |
|        |                  |              |             |                  |                       |                         |                             |
|        |                  |              |             |                  |                       |                         |                             |
|        |                  |              |             |                  |                       |                         |                             |
|        |                  |              |             |                  |                       |                         |                             |

Click on 'Apply Now' a dialog Box will be open which ask you that you have purchase prospectus or not like show below.

| Online Asmission      |                                                                                                    | Welcome, shoaib<br>Sign Out |
|-----------------------|----------------------------------------------------------------------------------------------------|-----------------------------|
| Online Admission Form | Confirmation         Dear Applicant,         Have you purchased Prospectus/Admission Form?         If 'Yes' then enter Form # (written on Admission Form) and CNIC number provided when you purchased prospectus.         If 'No' then you have to pay Admission Fee through system generated challan.         Continue       Back to Dashboard |                             |
| _                     |                                                                                                    |                             |

Radio button is on "No" by default. Click "Continue" if you have not purchase prospectus. OR Select 'Yes' if you have purchase prospectus.

By clicking Continue an admission from will be open which contain 3 parts.

- Admission Details
- Personal Information
- Education Background

In Admission Details applicant can select/insert (if prospectus is not purchase)

- Admission Category\*
- Program\* (which he/she want to apply)
- Type\*
- Picture\*

| dmission Category *  |         |         |               |        |        |
|----------------------|---------|---------|---------------|--------|--------|
| AJk •                |         | Туре *  | Amount        |        |        |
| 1 Bacholor in Botany | ×       | Rogular | <b>v</b> 1200 | Choose | e filo |
|                      | Add New |         |               |        |        |

In Admission Details applicant can select/insert (if prospectus is purchase)

- Form No\* (written on prospectus)
- CNIC\* (which provide at the time of prospectus purchasing)

- Admission Category\*
- Program\* (which he/she want to apply)
- Type\*
- Picture\*

After fill all fields click "Next". By clicking Next "Personal Information" screen will be open and previous data will be save.

#### In Personal Information applicant can select/insert

- Name\* (max length is 150)
- Gender\*
- CNIC/B-Form No\*
- Father Name\* (max length is 150)
- Father CNIC No\*
- Father/Guardian Mobile\*
- Date of birth\*
- Domicile\*
- City\*
- Permanent Address\*
- Postal Address/Postal Code
- Applicant Mobile\*
- Land Line\* (with area code)
- Email\*
- Religion\*
- Blood Group\*
- Hafiz-e-Quran\*

Note: All field that contain \* is required

| 1. Admission Details 🗸                                    | 2. Personal Information     | 3. Education Background  |
|-----------------------------------------------------------|-----------------------------|--------------------------|
| Name *                                                    | Gender *                    | CNIC/Form B No *         |
| shoaib                                                    | Select Gender               |                          |
| Father Name *                                             | Father CNIC No *            | Father/Guardian Mobile * |
| Candidate's father name (max 50 characters)               |                             |                          |
| Date of Birth *                                           | Domicile *                  | City *                   |
| mm/dd/yyyy                                                | Select Domicile             | Select City              |
| Permanent Address *                                       | Postal Address/ Postal Code | Applicant Mobile *       |
| House #: 00, Street #: 00, Area Name (max 150 characters) | (max 150 characters)        | 03001234567              |
| Land Line (along with area code)                          | Email *                     | Religion *               |
| 04230000000                                               | shoaibyaqoob33@gmail.com    | Select Religion 🔻        |
| Blood Group *                                             | Hafiz-e-Quran *             |                          |
| Select Blood Group                                        | ▼ No                        | <b>v</b>                 |

Click 'Next' button to proceed further or Click 'Back to Dashboard' to go back to your home page

In Education Background applicant can select/enter

- Education level
- Degree
- Passing Year (year of completion)
- Roll No
- Board (Institute or Board from which he/she get his/her certificate)
- Total Marks
- Obtained Marks
- Div/CGPA
- Major Subjects (computer science, mathematics and physics)
- Result Awaiting (if result awaiting)

Note: All fields are required. If result awaiting check box is selected then Total Marks and Obtain Marks are not required.

|                  | 1. Admission Details 🗸 | 2. Personal Information 🗸 |         |                 | 3. Education Background |            |          |               |                    |
|------------------|------------------------|---------------------------|---------|-----------------|-------------------------|------------|----------|---------------|--------------------|
| ducation<br>evel | Degree                 | Passing<br>Year           | Roll No | Board/Institute | Tot. Marks              | Obt. Marks | Div/CGPA | Major Subject | Result<br>Awaiting |
| SC ?             | Matric(computer sci    | 2013                      | 2151099 | Lahore Board    | 1100                    | 900        | lst      | Major Subject |                    |
| SSC ?            | Matric(computer sci    | 2013                      | 2151099 | Lahore Board    | 1100                    | 900        | lst      | Major Subject | 8                  |
|                  |                        |                           |         |                 |                         |            |          |               |                    |
|                  |                        |                           |         |                 |                         |            |          |               |                    |

Click 'Save' button to submit Your "Admission Form".

After submitting form applicant can

- Edit form by clicking 'Edit' button
- Post the form by clicking 'Post' button (you cannot edit the form after posting)

| Onlii  | ne Asmis  | sion         |             |                  |                          |               |                    | Welcome, shoaib<br>Sign Out |
|--------|-----------|--------------|-------------|------------------|--------------------------|---------------|--------------------|-----------------------------|
| shb    | oard      |              |             |                  |                          |               |                    |                             |
| 3 Subi | mited App | ication(s)   |             |                  | Admission                | Requirements  | Admission Instruca | tions Apply Now             |
| Sr.#   | Form #    | Student Name | Father Name | Applicant Mobile | Email                    | CNIC          | Status             | Actions                     |
|        | 90000     | shoaib       | sddssf      | 23223233232      | shoaibyaqoob33@gmail.com | 2331212123213 | Complete           | Edit Post                   |
|        |           |              |             |                  |                          |               |                    |                             |
|        |           |              |             |                  |                          |               |                    |                             |

After posting the form applicant can

- Print Form by clicking 'Form' button
- Print Challan by clicking 'Challan' button

| shb  | oard       |              |             |                  |                          |                |                 |                    |
|------|------------|--------------|-------------|------------------|--------------------------|----------------|-----------------|--------------------|
| Subi | mited Appl | lication(s)  |             |                  | Admission                | n Requirements | Admission Instr | ucations Apply Now |
| .#   | Form #     | Student Name | Father Name | Applicant Mobile | Email                    | CNIC           | Status          | Actions            |
|      | 90000      | shoaib       | sddssf      | 23223233232      | shoaibyaqoob33@gmail.com | 2331212123213  | Posted          | Form Challam       |
|      |            |              |             |                  |                          |                |                 |                    |

Thank You ....!